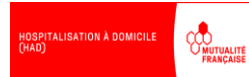

## HAD-RÉADAPTATION : TUTO RÉÉDUCATEURS

#### Service HAD-Réadaptation

05. 45. 20. 51. 00

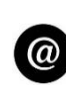

Mad.hadr@domicilemutualiste16.fr

Les plannings patients sont faits à la semaine. Merci de nous prévenir à l'avance des changements d'heures et de vos congés.

#### Table des matières

| RAPPEL DES MODALITÉS D'INTERVENTION EN HAD-RÉADAPTATION |   |  |
|---------------------------------------------------------|---|--|
| UTILISATION DE MOBISOINS                                | 2 |  |
| ÉTAPES OBLIGATOIRES                                     | 2 |  |
| VALIDER SA SÉANCE                                       | 2 |  |
| ÉCRIRE UN SUIVI                                         | 3 |  |
| AUTRES UTILISATIONS DE MOBISOINS                        | 4 |  |
| LIRE UN DOCUMENT                                        |   |  |
| AJOUTER UN DOCUMENT                                     | 5 |  |
| CONSULTER LE DOSSIER MÉDICAL                            | 6 |  |

### **RAPPEL DES MODALITÉS D'INTERVENTION EN HAD-RÉADAPTATION**

Il vous est demandé dans le cadre de l'HAD-R (cf convention) :

- ✓ La réalisation et la rédaction de **bilans initiaux et finaux** de prise en soins ;
- ✓ Des séances de rééducation d'une durée de 45 minutes ;
- ✓ L'écriture de suivis <u>à chaque séance</u> pour tracer les exercices faits avec le patient, ses réussites et ses difficultés, ainsi que son évolution au fur et à mesure du séjour.
- Vous pouvez participer, au besoin, aux staffs pluridisciplinaires (le lundi à 14h30), en présentiel ou en distanciel (par téléphone ou visio). Merci de nous informer de votre souhait en amont. Cette participation est rémunérée (cf convention).
- Notre équipe est joignable du lundi au vendredi de 09h à 17h aux coordonnées mentionnées en haut de cette page.

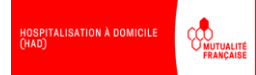

## **UTILISATION DE MOBISOINS**

# <u>ÉTAPES OBLIGATOIRES À CHAQUE SÉANCE</u>

| VALIDER SA SÉANCE                                                                                                    |       |                                                                                                    |  |
|----------------------------------------------------------------------------------------------------|-------|----------------------------------------------------------------------------------------------------|--|
| Image: Section of the section of the section of th | EXION | À l'arrivée chez le patient, lancez<br>l'application Mobisoins, sur la<br>tablette mise à disposition par<br>l'HAD.<br>Vous pouvez aussi télécharger<br>Mobisoins sur votre appareil<br>(application gratuite).<br>Mobisoins V2<br>Application mobile HAD<br>Entrez votre identifiant ainsi que<br>votre mot de passe, que vous avez<br>reçus par mail après signature de la<br>convention (mail des secrétaires de<br>l'HAD).<br>Vous arrivez sur la page « Mes<br>plannings » qui correspond à la<br>programmation de vos séances pour<br>la journée.<br>Cliquez sur une séance pour la<br>débuter. |  |
| <ul> <li>✓ M.</li> <li>✓ EN</li> <li> <ul> <li></li></ul></li></ul>                                                                                                    |       | Réalisez la séance.<br>À la fin de la séance, cliquez sur le<br>carré vert « Réalisé ».<br>Puis validez avec la touche<br>en<br>haut à droite.<br><u>Ne notez pas de commentaire ici.</u>                                                                                                    |  |

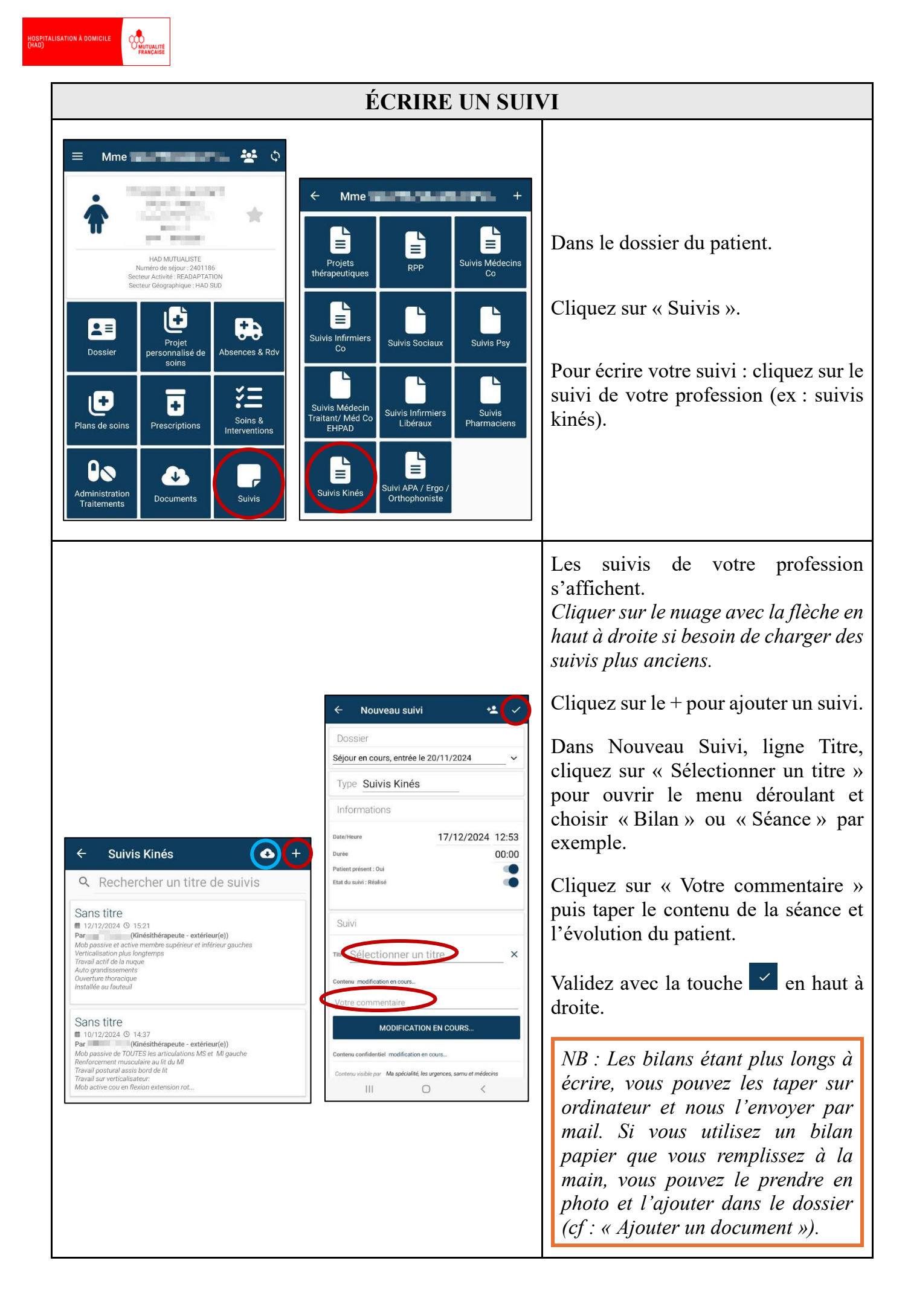

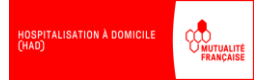

#### **AUTRES UTILISATIONS DE MOBISOINS**

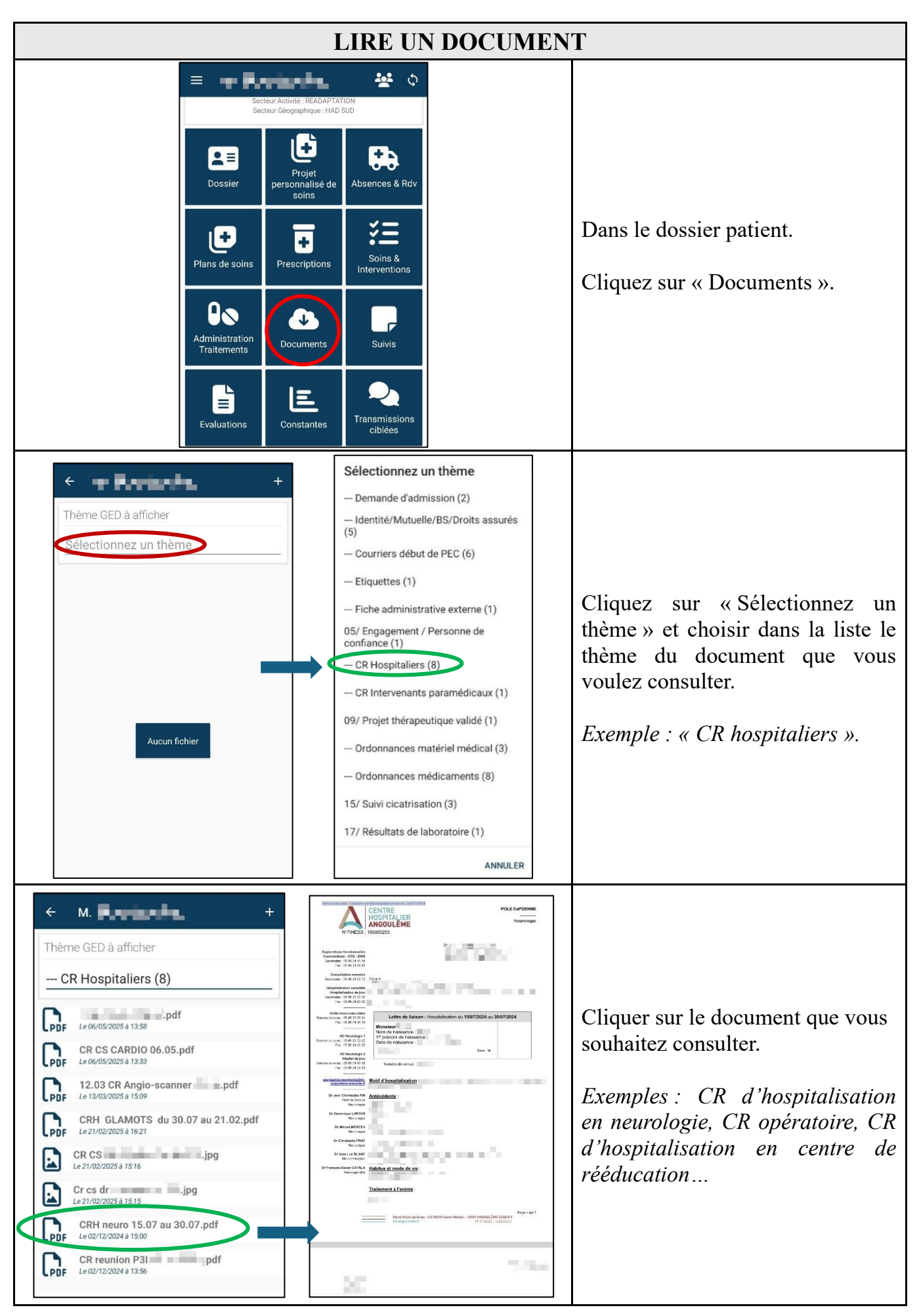

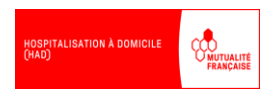

| AJOUTER UN DOCUMENT                                                                                                    |                                                                                                    |                                                                                                    |  |
|----------------------------------------------------------------------------------------------------|----------------------------------------------------------------------------------------------------|----------------------------------------------------------------------------------------------------|--|
| Image: sector Activité: READAPTATION Sector Geographique: HAD SUD         Image: sector Geographique: HAD SUD         Image: sector Geographiqu | Chème GED à afficher   Sélectionnez un thème   Aucun fichier                                                                                                    | Dans le dossier patient.<br>Cliquez sur « Documents ».<br>Puis sur la touche <sup>+</sup> en haut à<br>droite.                                                                                                    |  |
| Documents      Thèm Sélectionnez un thème      Type de fichier à ajouter      PHOTO EXISTANTE     NOUVELLE PHOTO     OU      AUTRE TYPE DE FICHIER                                                                                                    | Sélectionnez un thème Ordonnances matériel médical Ordonnances médicaments Ordonnances pansements 15/ Suivi cicatrisation 16/ Transmissions IDE 17/ Résultats de laboratoire 18/ Résultats imagerie 19/ Rendez-vous 21/ HAD-R Bilans Suivis Administratif Consentements | Cliquer sur « Sélectionner un<br>thème ».<br>Faire défiler la liste jusqu'au<br>dossier n°21 <b>« HAD-R</b> ». Puis,<br>sélectionner le sous dossier<br>« Bilans » ou « Suivis » selon la<br>nature de votre document.<br>Cliquer sur « Nouvelle Photo ».                                                                                                    |  |
| Réessayer                                                                                                    | Documents     Thème <u>Sélectionnez un thème</u> Preview      Nom de fichier      Intrer un nom      Jouter une autre image dans le document      Commentaire      Votre commentaire                                                                                    | <ul> <li>Prendre la photo puis cliquer sur OK.</li> <li>Cliquer sur « Entrer un nom » et noter un titre pour le document en précisant la date. Exemple : « Bilan initial kiné 22.05.25 »</li> <li>Si le même document comporte plusieurs pages, cochez la case : « Ajouter une autre image dans le document ».</li> <li>Valider avec la touche en haut à droite. Vous pourrez prendre en photo les pages suivantes si la case est cochée. N'oubliez pas de bien valider à la fin</li> </ul> |  |

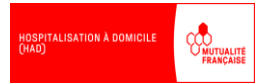

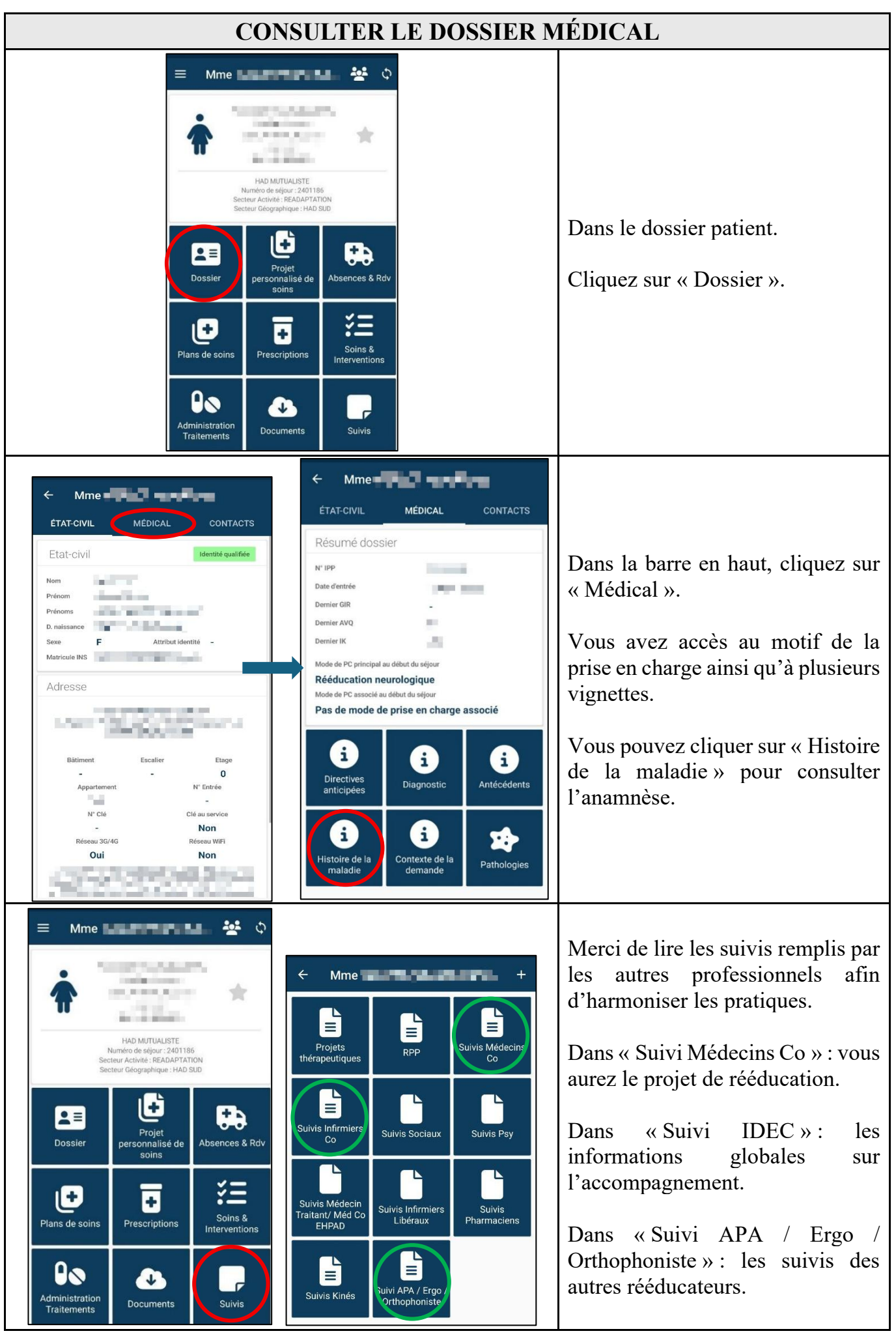